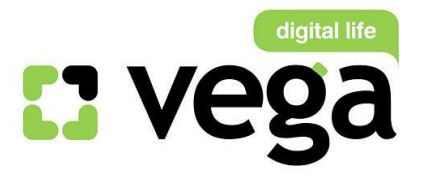

# Инструкция по настройке модема D-Link DSL-2640U

## Общая информация

Внешний вид

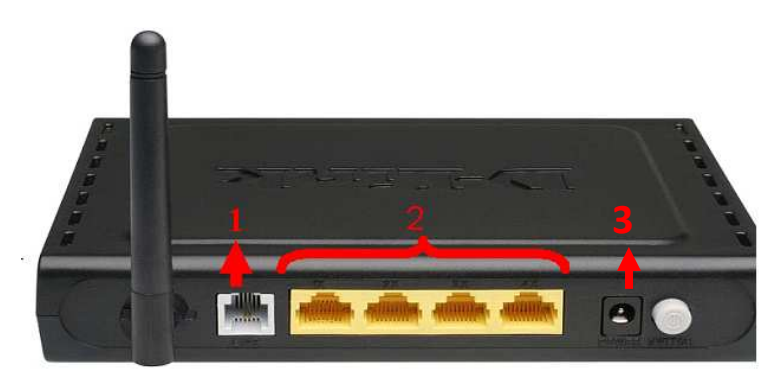

Рис №1

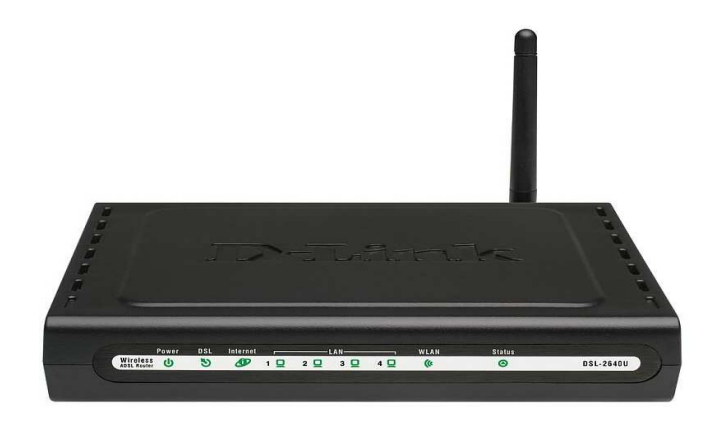

Рис №2

Назначение портов (рис.№1):

- 1 порт Line для подключения Ethernet-кабеля от Vega (рис.№1 1)
- 2 порты LAN для подключения ПК через проводное соединение(рис.№1 2)
- 3 гнездо подключения питания 220В(рис.№1 3)

#### Описание:

Маршрутизатор D-Link DSL-2640U разработан для домашнего использования, а также для сетей малых офисов. Он позволяет быстро и просто получить

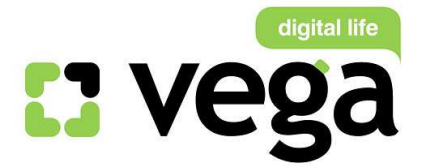

широкополосный доступ в Интернет с одного или нескольких ПК, поддерживая скорость доступа к сети Интернет до 24 Мбит/с.

### Подключение

- 1) Подключение сплиттера (Splitter):
- Ethernet-кабель от Vega, который заведен в Вашу квартиру, подключите к сплиттеру в гнездо, отмеченное как «Line» (на рисунке №3 обозначено 1). Сплиттер разделяет частоты голосового сигнала (0,3 – 3,4 КГц) от частот, используемых ADSL-модемом (26 КГц – 1.4 МГц). Это исключает взаимное влияние модема и телефонного аппарата (факса).
- Далее к гнезду, отмеченному как «ADSL» (на рисунке №3 обозначено 2) подключите модем D-Link DSL-2640U. Кабель для этого подключения идет в комплекте с модемом.
- Далее к гнезду, отмеченному как «Phone» (на рисунке №3 обозначено 3) подключите телефонный кабель, идущий к Вашему телефонному аппарату.

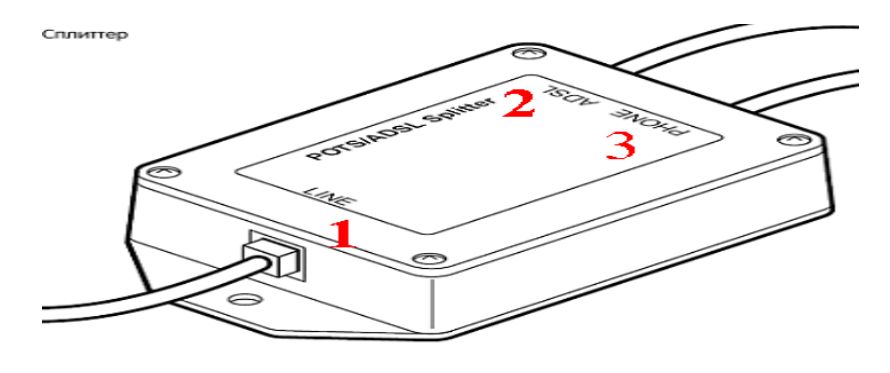

Рис №3

#### 1) Подключение модема.

- В гнездо подключения питания подключите адаптер и включите его в розетку 220 В.
- В порт WAN подключите кабель Ehternet от сплиттера.
- Для подключения ПК на модеме имеются 4 порта. Подключите ПК к любому из этих четырех портов. Оставшиеся порты могут служить Вам для подключения дополнительных ПК по витой паре (т.е. по проводному соединению).
- 2) Настройки ПК (для Windows XP).
- Извлеките из упаковки модема установочный диск и вставьте его в ПК.
- <u>Автозапуска</u> установочный диск <u>не имеет.</u> Поэтому, Вам нужно выполнить следующие действия:

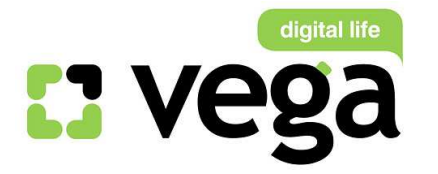

 Зайдите (рис.№4) на рабочем столе в «Мой Компьютер»»(1) «диск Е» (2) правой кнопкой мыши выбрать «Открыть» (3). Откроется содержание установочного диска, кликните дважды на «ClicnlConnect» (4):

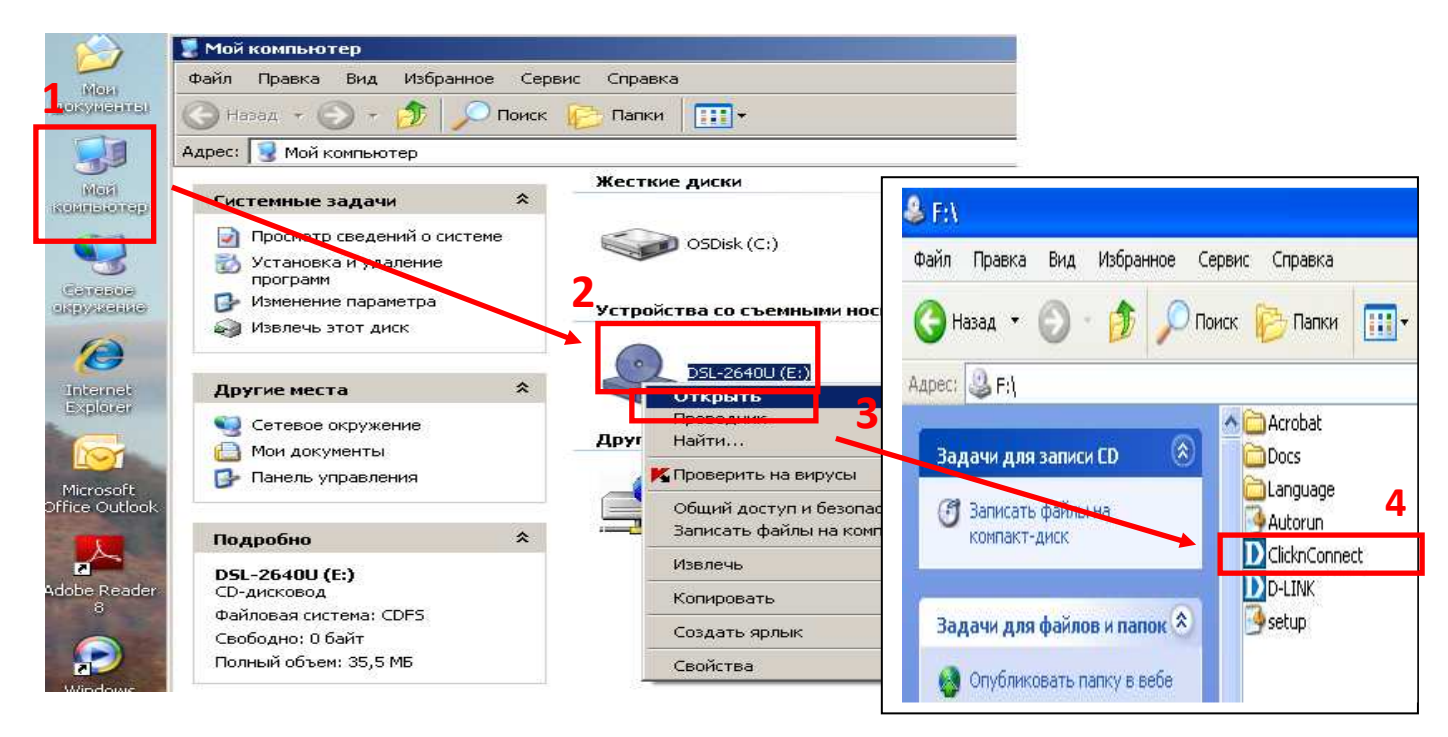

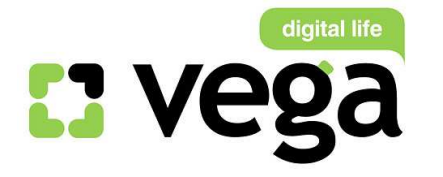

 Откроется окно установки маршрутизатора. Язык установки по умолчанию – русский. Для осуществления установки маршрутизатора кликните «Быстрая установка» (рис.№5):

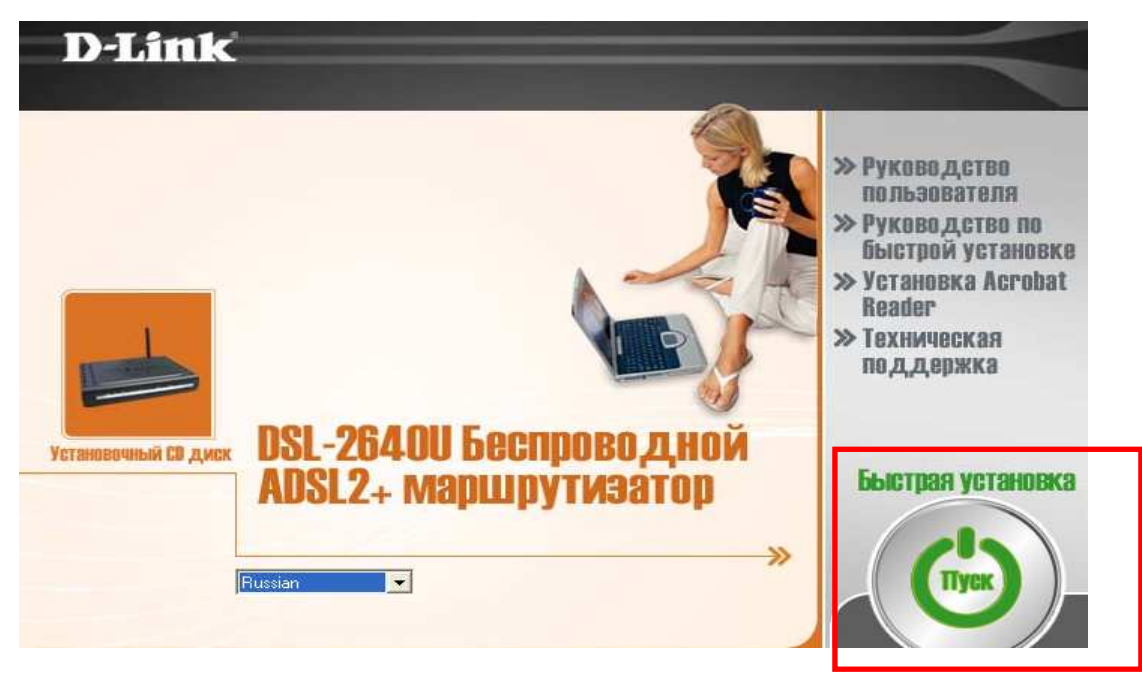

Рис.№5

 Начинается процесс пошаговой установки маршрутизатора. Сначала Вам предлагается подключить питание маршрутизатора (рис.№6). После подключения питания кликните «Далее».

|                                                                                                    | Power                                                                                                   | <ol> <li>Установка устройства</li> <li>Вастройка Интернат</li> <li>Интернат</li> </ol> |
|----------------------------------------------------------------------------------------------------|----------------------------------------------------------------------------------------------------|----------------------------------------------------------------------------------------|
|                                                                                                    |                                                                                                    | >> Включите питание<br>устройства                                                      |
| Пожалуйста, подключите шнур Па<br>питания к соответствующему Да<br>разъему на устройстве и к ин<br>розетке питания. по<br>ус | еред нажатием кнопки<br>АЛЕЕ, убедитесь, что<br>ндикатор Power на<br>ередней панели<br>стройства горит. |                                                                                        |

Рис.№6

 После этого Вам нужно подключить модем к Вашему ПК. Для этого подключите кабель Ethernet синего цвета, входящий в комплект поставки, в порт Ethernet Вашего ПК, другой конец кабеля – в один из

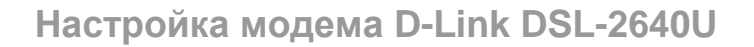

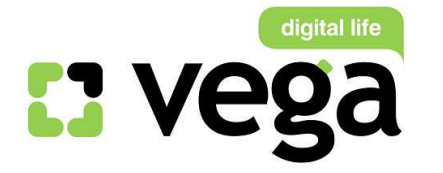

четырех портов LAN на тыльной стороне маршрутизатора (рис.№№7 и 1).

Внимание! Убедитесь, что на передней панели маршрутизатора загорелся индикатор, соответствующий тому номеру порта LAN, к которому Вы подключили кабель от Вашего ПК.

D-Link Установка уствойства Инта; HET COR.R.I LAN >> Подключите устройство к компьютеру 2 С помощью кабеля Ethernet подключите порт Ethernet компьютера к одному из портов LAN Перед нажатием кнопки ДАЛЕЕ, пожалуйста, убедитесь передней что на панели устройства горят индикаторы соответствующи устройства. задействованным портам LAN. выход < < НАЗАД ДАЛЕE >>

После подключения – кликните «Далее».

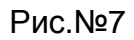

 Теперь Вам необходимо подключить маршрутизатор к сплиттеру.
 Кабель, входящий в комплект поставки, подключите в сплиттере к порту ADSL, другой конец кабеля – к маршрутизатору порт «Line» (рис.№№ 1, 3, 8). После подключения кликните «Далее» (рис.№8):

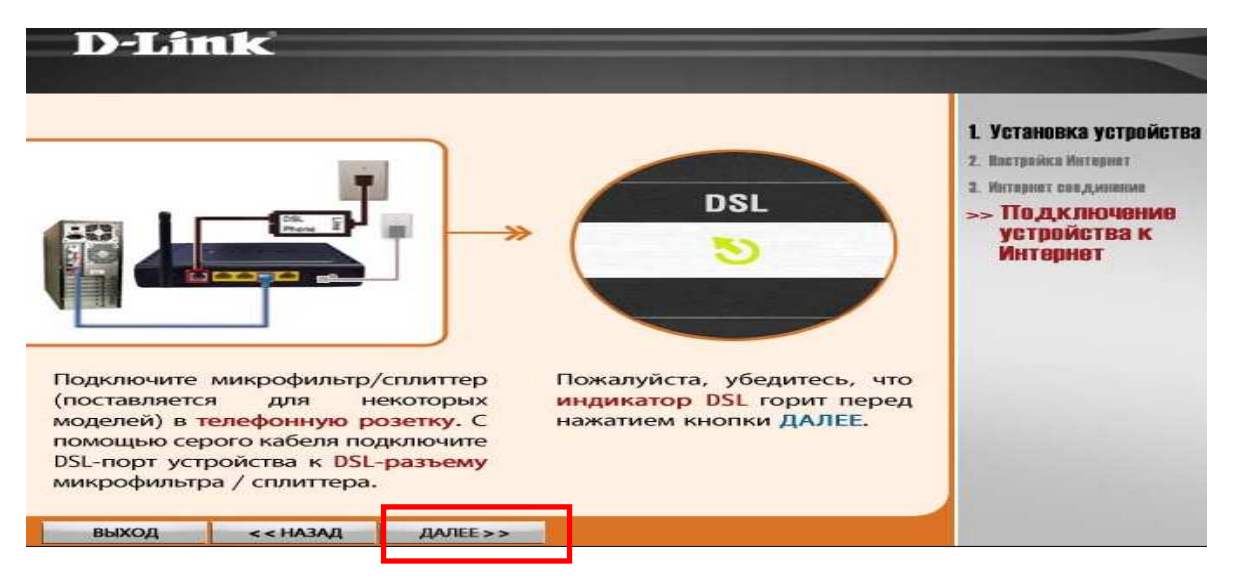

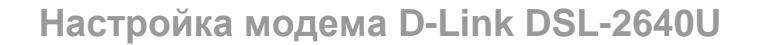

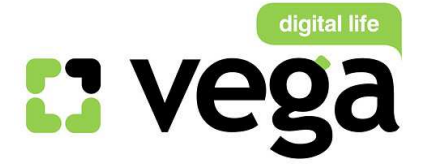

 Затем Вам нужно задать следующие параметры: Страна – выберите «Others» (рис.№9 – 1); Провайдер – выберите «Others» (рис.№9 – 2); Протокол – выберите «PPPoE» (рис.№9 – 3); Инкапсуляция – выберите «LLC» (рис.№9 – 3); VPI – впишите «0» (рис.№9 – 5); VCI – впишите «33» (рис.№9 – 6); МTU – впишите «1492» (рис.№9 – 7); Кликните «Далее» (рис.№9 – 8).

| D-Link                                                             |                                                           |                               |                      |                                                                                                    |
|--------------------------------------------------------------------|-----------------------------------------------------------|-------------------------------|----------------------|----------------------------------------------------------------------------------------------------|
| Пожалуйста, выберит<br>, а затем нажмите ДА<br>Страна<br>Провайдер | e Вашу страну и и<br>ЛЕЕ, чтобы продо<br>Others<br>Others | провайдера из<br>олжить.<br>✓ | списка<br>] 1<br>] 2 | 1. Устанлека устройства<br><b>2. Настройка Интернет</b><br>3. Интернет свединение<br>>> <b>Выбор провайдера</b> |
| Протокол<br>Инкапсуляция                                           | PPPoE                                                     | 3                             |                      |                                                                                                    |
| VPI: [0-255]                                                       | 0                                                         | 5                             |                      |                                                                                                    |
| VCI: [32-65535]                                                    | 33                                                        | 6                             |                      |                                                                                                    |
| MTU                                                                | 1492                                                      | 7                             |                      |                                                                                                    |
| выход <<назад                                                      | ДАЛЕЕ > >                                                 | 8                             |                      |                                                                                                    |

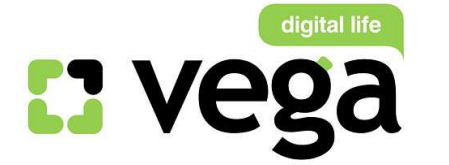

 На следующем этапе нужно внести настройки, связанные с учетной записью Вашего подключения к сети Интернет:

> **Имя пользователя** – впишите латинским алфавитом то имя учетной записи, которое Вам присвоил Ваш провайдер (Оптима Телеком, Фарлеп, ЦСС и пр.), (рис.№10 – 1);

Пароль – впишите пароль Вашей учетной записи (рис.№10 – 2); Подтвердите введенный в предыдущем пункте пароль (рис.№10 – 3);

Затем кликните «Далее» (рис.10 – 4).

| D-Link                                                                                                    |                                                                                                    |
|----------------------------------------------------------------------------------------------------|----------------------------------------------------------------------------------------------------|
| Пожалуйста, введите ниже информацию об учетной записи,<br>заданной Вашим провайдером, и нажмите ДАЛЕЕ, чтобы<br>продолжить.<br>Имя пользователя<br>Предоставляется провайдером 1<br>Пароль<br>Предоставляется провайдером 2<br>Подтверждение пароля 3 | <ol> <li>Установика устройства</li> <li>Настройка Интернет</li> <li>Инторнот соодинания</li> <li>Настройки<br/>подключения</li> </ol> |
| ВЫХОД << НАЗАД ДАЛЕЕ >>                                                                                                    |                                                                                                    |

Рис.№10

- <sup>13</sup> Теперь необходимо настроить радио-модуль Вашей Wi-Fi сети.
  - Имя беспроводной сети придумайте и впишите имя Вашей сети (например – «Tatran»), рис.11 – 1.
  - Канал выберите из выпадающего списка тот номер канала, по которому будет производиться вещание вашей сети, от 1 до 13, а можно задать автоматический выбор канала «auto» (рис.11 – 2).
  - Сетевая аутентификация настройка безопасности Вашей беспроводной сети. Из выпадающего списка выберите тот тип шифрования, который Вам подходит.
     Внимание! WEP 128 бит/с Вы выбрать не сможете, поскольку он требует пароля из 26 символов, а в предложенном меню вписать более 24 символов невозможно. Поэтому рекомендуем либо WEP 64 бит/с, либо WPA-PSK (рис.11 – 3).

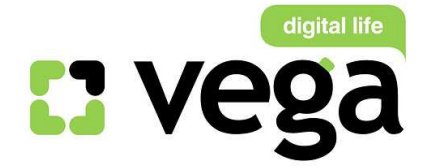

- Код ASC11 создайте пароль входа в Вашу Wi-Fi сеть (рис.11 4), его можно придумать самостоятельно и вписать в поле, а можно кликнуть на «Создание ключа» и он будет создан программно. Запомните его и обязательно запишите!
- После завершения кликните «Далее».

| D-Link                                                                                                    |                                                                                                    |
|----------------------------------------------------------------------------------------------------|----------------------------------------------------------------------------------------------------|
| Настройка безопасности Wireless сети. Если нет необходимости в<br>обеспечении безопасности сети, нажмите ДАЛЕЕ.<br>Имя беспроводной сети (SSID) Таtran 1<br>Пожалуйста, задайте имя Вашей беспроводной сети длиной от 1 го 32<br>символов.                                                       | <ol> <li>Установка устройства</li> <li>Настройка Интернет</li> <li>Интернет соединение</li> <li>Установка<br/>беспроводного</li> </ol> |
| Канал<br>Выберите число от 1 до13, чтобы выделить Ваш беспроводный канал среди<br>других беспроводных сетей в данной области. Если Вы не уверены, то<br>рекомендуется установить значения 1, 6 или 11.                                                                                           | сое,д,инения                                                                                                    |
| Сетевая аутентификация<br>Данная настройка позволит сделать Вашу, беспроводную, сеть безспасной,<br>предотвращая доступ к беспроводной сети неавторизованных пользователей.<br>Возможно выбрать шифрование WEP (64 бит/с) или WPA-PSK.                                                           |                                                                                                    |
| WPA Pre-Shared Key (код ASCII)         prpl28011968         Создание           Введите строку длиной от 8 до 63 симво         создание         Создание           Предлагаемый ключ WPA-PSK был автоматически сгенерирован утилитой. При желании введите свой собственный ключ.         Создание |                                                                                                    |
| выход <<назад далее>> 5                                                                                                    |                                                                                                    |

Рис.№11

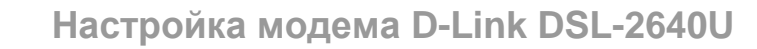

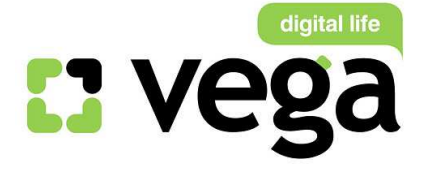

 На этом этапе программа установки маршрутизатора Вас информирует о созданных имени Вашей Wi-Fi сети и пароле доступа. Обязательно сохраните эти данные! (рис.№12). Кликните «Далее».

|                                                                                | ••                                                        | L. Установка устройства                         |
|--------------------------------------------------------------------------------|-----------------------------------------------------------|-------------------------------------------------|
| Важное замечание: Пожалуиста,<br>беспроводной сети (SSID) и пар<br>установили. | запишите или запомните имя<br>ооль, которые Вы только что | <ol> <li>Интернет соединение</li> </ol>         |
| Имя беспроводной сети (SSID)=                                                  | Tatran                                                    | >> Установка<br>беспрово,д,ного<br>сое,д,инения |
| Ключ шифрования WPA=                                                           | prpl28011968                                              |                                                 |
|                                                                                |                                                           |                                                 |
|                                                                                |                                                           |                                                 |
|                                                                                |                                                           |                                                 |
|                                                                                |                                                           |                                                 |
|                                                                                |                                                           |                                                 |

Рис.№12

Затем мастер установки маршрутизатора проверяет статус Вашего Интернетсоединения по введенным настройкам. На экране Вашего ПК отобразится следующее окно (рис.№13):

| D-Link                                                               |                                                                                                    |
|----------------------------------------------------------------------|----------------------------------------------------------------------------------------------------|
| Идет проверка статуса Интернет-соединения.<br>Пожалуйста, подождите. | І. Устанивка устрайства<br>2. Вастрайка Интернат<br>3. Интернет соединение<br>>> Проверка статуса<br>Интернет-соединения |
|                                                                      |                                                                                                    |

Рис.№13

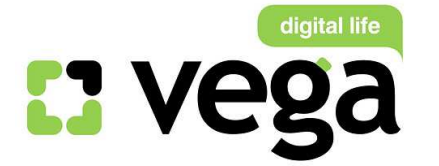

После завершения процесса установки маршрутизатора Вы увидите последнее окно (рис.№14), извещающее Вас об успешной настройке маршрутизатора. Процесс установки завершен.

Кликните «Выход» (рис.№14).

#### Можно приступать к работе в сети Интернет!

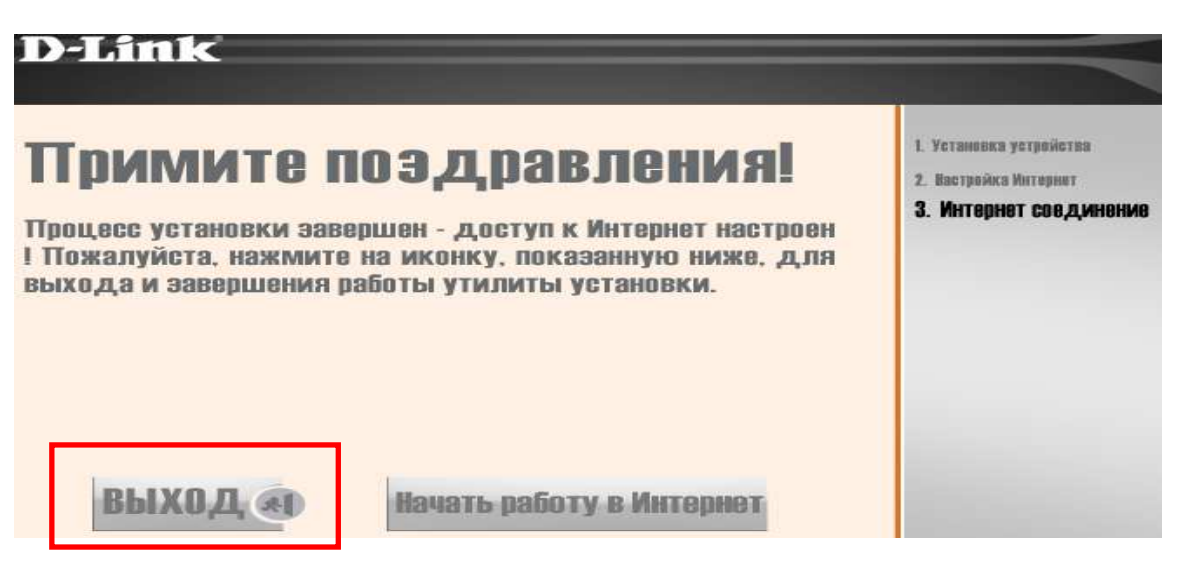

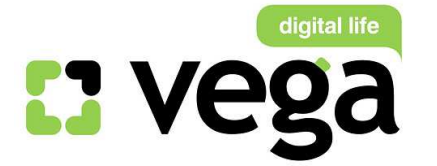

## Использование созданной беспроводной сети Wi-Fi.

- Использовать маршрутизатор для работы в сети Интернет можно через созданную Wi-Fi сеть (если на Вашем ПК имеется Wi-Fi модуль или с помощью Wi-Fi адаптера), либо через подключение маршрутизатора к ПК с помощью Ethernet-кабеля, как Вы подключали его для настроек маршрутизатора.
- 2) Подключение к сети через модуль Wi-Fi:
  - Чтобы использовать созданную Вами Wi-Fi сеть, сначала активируйте на своем ПК модуль Wi-Fi. На разных ПК это происходит по разному, например: если у Вас настольный ПК без встроенного Wi-Fi модуля, то для входа в беспроводную сеть Вы можете воспользоваться Wi-Fi адаптером, например, D-Link Wireless G. Если Вы уже инсталлировали адаптер на своем ПК, просто подключите его к свободному порту USB. Если еще не инсталлировали - нужно инсталлировать его на своем ПК (инструкция по инсталляции и настройке выложена на сайте телекоммуникационной группы Vega, и в Личном Кабинете на Сервере статистики в разделе «Инструкции»).
  - Если у Вас ноутбук со встроенным Wi-Fi модулем, то его нужно включить. Например, на ноутбуке HP Compaq nc2400, на верхней панели управления есть значок включения/отключения Wi-Fi (рис.№№28-29). Включение модуля происходит простым нажатием на значок сети.

Рис. 28 Wi-Fi отключен

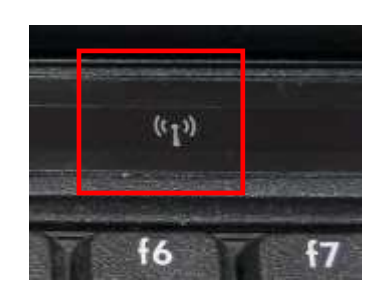

Рис 28 Wi-Fi включен

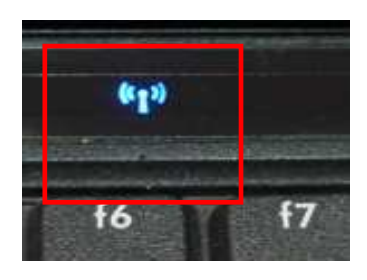

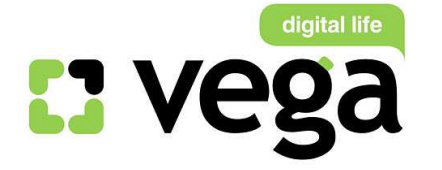

Для поиска беспроводных сетей в правом нижнем углу экрана на рабочем столе имеется значок беспроводных подключений (рис.№29), кликните на него левой кнопкой мыши:

Рис. 29

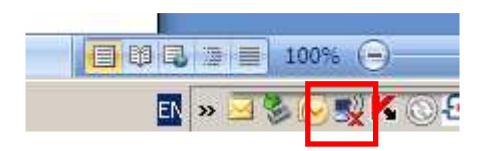

Вам откроется панель подключения к беспроводным сетям. Кликните на «Обновить список сетей» (рис.№30):

Рис. 30

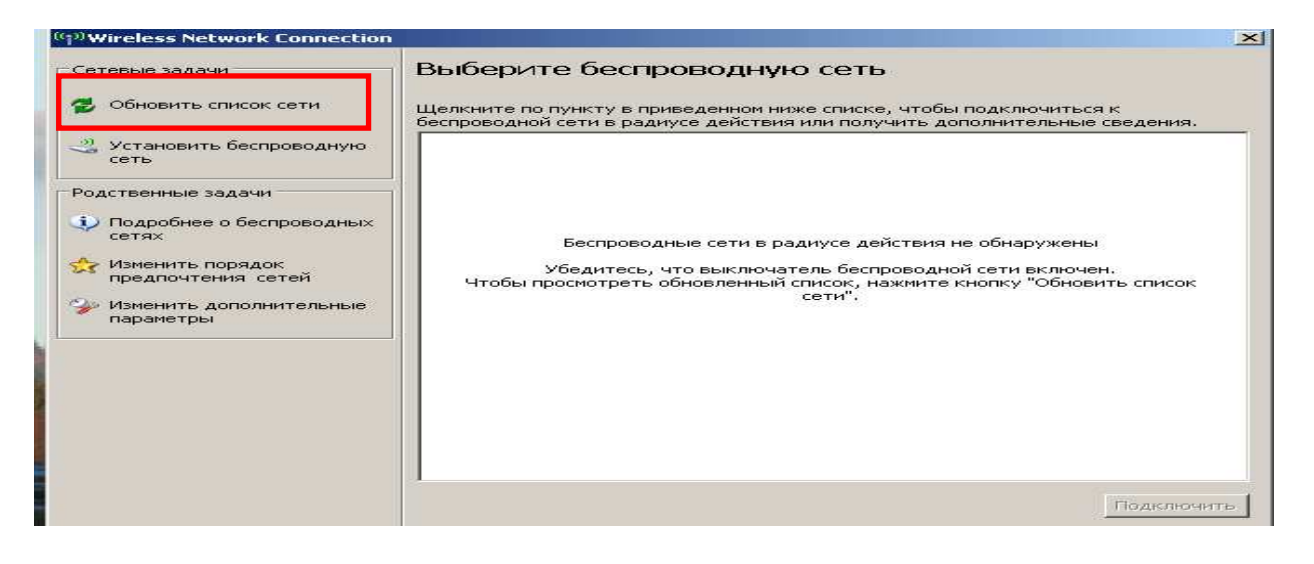

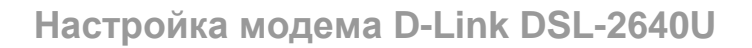

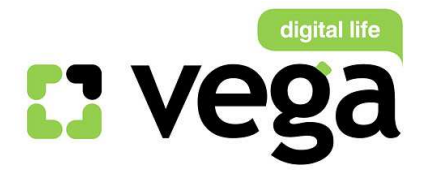

В обновившемся списке сетей найдите свою сеть (по имени сети, которое вы создали и присвоили своей сети при настройках (рис.№31):

Рис. 31

| <sup>3)</sup> Wireless Network Connection |            |                                                                                                 | ×                  |
|-------------------------------------------|------------|-------------------------------------------------------------------------------------------------|--------------------|
| Сетевые задачи                            | Выбери     | те беспроводную сеть                                                                            |                    |
| T                                         | еспроводно | о пункту в приведенном ниже списке, чтобы пода<br>и сети в радиусе деиствия или получить дополн | ительные сведения. |
| Установить беспроводную<br>сеть           | ((ဝူ))     | Tatran                                                                                          | вручную ☆          |
|                                           | U          | 😚 Безопасная беспроводная сеть (WPA)                                                            | 0000e              |
| Родственные задачи                        | ((@))      | noname                                                                                          |                    |
| Подробнее о беспроводных<br>сетях         | U          | 😚 Безопасная беспроводная сеть                                                                  | 0000a              |
| 🛠 Изменить порядок                        |            |                                                                                                 |                    |
| предпочтения сетеи                        |            |                                                                                                 |                    |
| параметры                                 |            |                                                                                                 |                    |
|                                           | -3         |                                                                                                 |                    |
|                                           |            |                                                                                                 |                    |
|                                           |            |                                                                                                 |                    |
|                                           |            |                                                                                                 |                    |
|                                           |            |                                                                                                 |                    |
|                                           | L.         |                                                                                                 |                    |
|                                           |            |                                                                                                 | Подключить         |

Кликните на эту сеть левой кнопкой мыши (рис.№32 - 1), она выделится синим цветом, и кликните «Подключить» (рис.№32 - 2):

#### Рис. 32

| <sup>3)</sup> Wireless Network Connection                                                                            |                                                                                                    | 2                                       |
|----------------------------------------------------------------------------------------------------|----------------------------------------------------------------------------------------------------|-----------------------------------------|
| Сетевые задачи<br>😴 Обновить список сети <mark>1</mark>                                                              | Выберите беспроводную сеть<br>Щелкните по пункту в приведенном ниже списке, чтобы подключ<br>беспроводной сети в радиусе действия или получить дополнител               | ниться к<br>іьные сведения,             |
| <ul> <li>Установить беспроводную сеть</li> <li>Родственные задачи</li> <li>Подробнее о беспроводных сетях</li> </ul> | Tatran           В Безопасная беспроводная сеть (WPA)           Чтобы подключиться к этой сети, нажните кнопку "П           потребоваться ввод дополнительных сведений. | вручную 🧚<br>הווו<br>одключить". Може г |
| изменить порядок<br>предпочтения сетей<br>У Изменить дополнительные<br>параметры                                     | мопате<br>Везопасная беспроводная сеть                                                                                                    | 9000e                                   |
|                                                                                                    | 2                                                                                                    | Подключить                              |

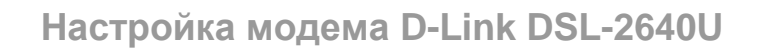

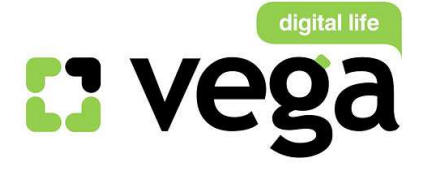

Появится окно для ввода Вашего пароля (ключа сети). Ведите его в специально отведенное поле (рис.№33 -1), затем в поле «Подтверждение ключа» введите пароль еще раз (рис.№33 -2). Поле станет активным при введении пароля в верхнее поле. Кликните «Подключить» (рис.№33 - 3):

#### Рис. 33

| Беспроводное сетевое п                                                                                                    | одключение          | ×  |  |  |
|----------------------------------------------------------------------------------------------------|---------------------|----|--|--|
| Для подключения к сети "Tatran" требуется ключ сети (также называется<br>ключом WEP или WPA). Сетевые ключи помогают предотвратить<br>несанкционированное подключение к сети. |                     |    |  |  |
| Введите ключ и нажмите к                                                                                                    | нопку "Подключить". |    |  |  |
| <u>К</u> люч сети: <b>1</b>                                                                                                    | •••••               |    |  |  |
| Подтверждение ключа:                                                                                                    |                     |    |  |  |
| -                                                                                                    | Отмен               | на |  |  |

Если Вы ввели правильный пароль, появится окно, уведомляющее, что Вы подключены к сети (рис.№34 -1):

Рис. 34

| Сетевые задачи                                                                                                    | Выберите бесп                                     | роводную сеть                                                                              |                                           |
|----------------------------------------------------------------------------------------------------|---------------------------------------------------|--------------------------------------------------------------------------------------------|-------------------------------------------|
| 💋 Обновить список сети<br>1                                                                                          | Щелкните по пункту в п<br>беспроводной сети в рад | риведенном ниже списке, чтобы подк<br>циусе действия или получить дополні                  | лючиться к<br>ітельные сведения.          |
| <ul> <li>Установить беспроводную сеть</li> <li>Родственные задачи</li> <li>Подробнее о беспроводных сетях</li> </ul> | (())) Tatran                                      | ая беспроводная сеть (WPA)<br>мент вы подключены к этой сети. Чт<br>те кнопку "Отключить". | Подключено 📩<br>📲 🏙<br>обы отключиться от |
| <ul> <li>Изменить порядок<br/>предпочтения сетей</li> <li>Изменить дополнительные<br/>параметры</li> </ul>           | ((°р°)) попате<br>В Безопасни                     | ая беспроводная сеть                                                                       | 0000e                                     |
|                                                                                                    |                                                   |                                                                                            | 2<br><u>Р</u> азъединить                  |

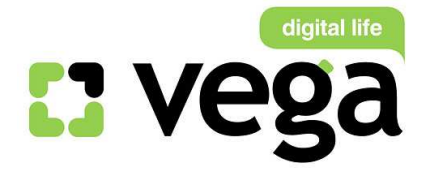

Для отключения от Вашей беспроводной сети кликните левой кнопкой мыши на «**Разъединить**» (рис.№34 - 2).

#### Внимание!

Рекомендуем выключать питание маршрутизатора на время, когда Вы не пользуетесь доступом к сети Интернет через беспроводную сеть,

При отключенном питании маршрутизатор находится в нерабочем состоянии, Ваша сеть никому не видна. Таким образом Вы минимизируете риски проникновения в Вашу беспроводную сеть посторонних и нежелательных лиц.